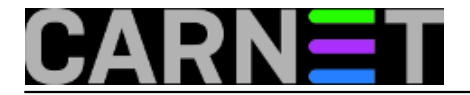

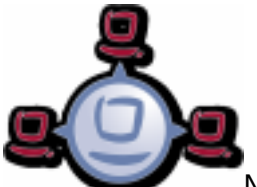

Nakon što smo uspješno instalirali jednog opsi klijenta, na isti način možemo "učlaniti" sva računala iz lokalne mreže, potom im dodijeliti grupe te "daljinski" upravljati njima putem mreže.

Tako formirana grupa, na primjer računalna učionica, može se vrlo praktično iskoristiti za monoton i prilično frustrirajući posao kao što je paljenje i gašenje cca 30-tak računala zbog redovitog održavanja. Vjerovatno vam se više puta dogodilo da napustite instalaciju softvera na računalima jer su vas prekinuli drugi poslovi, te na kraju dana nemate više vremena, snage i živaca vraćati se u pc-lab da ih ručno pošaljete u "shut down". Kako napraviti masovno uspavljivanje i buđenje računalne učionice kroz web preglednik?

S opsi serverom to je prilično jednostavno. Ulogirajmo se u opsi kofigurator.

Za početak učlanimo sva računala iz učionice na opsi server. Moraju biti vidljiva na listi klijenta.

| opsi configuration ed.      | × +                   |                 |                    |            |                 |                     |        |        |           |           |
|-----------------------------|-----------------------|-----------------|--------------------|------------|-----------------|---------------------|--------|--------|-----------|-----------|
| 🗲 🗰 🏻 🖨 https://opsi.sin    | net.lan:4447/config   | ed/             |                    | •          | r C 8 ▼ Goog    | le 🛛                | \$ ☆   | Ê      | +         | ⋒         |
| File Selection OpsiClient H | lelp                  |                 |                    |            |                 |                     | _      |        |           |           |
| 2 2 🔜 📑                     |                       | ) •••           |                    |            |                 |                     | ę      |        | <b>I</b>  |           |
| Depot-Server                | =+ ++                 | Software inv    | entory 🔍 🕺 Log     | files 🧮    | Product defau   | lt-properties       | Dep    | ot cor | nfigurati | ion       |
| opsi.simet.lan              | <b>A</b>              | Clients Pr      | oduct configuratio | n 🥑 🗍 Netb | oot products 👌  | Host parameters     | 🎊 🕅 На | rdwar  | e inform  | nation 🛤  |
|                             |                       |                 | search in          | all colum  | ns 🔻 mod        | le full-text search |        |        | I         |           |
| GROUPS                      | <u>^</u>              | client name     | description        | On         | last seen       | IP address          |        | lab    | lrml.si   | imet.lan  |
| DIRECTORY                   |                       | lab1rm1.simet.l | an                 |            | 2015-07-15 10:. | 192.168.1.101       |        |        |           |           |
| 🔻 📑 CLIENT LIST             |                       | lab1rm10.simet  |                    |            | 2015-07-15 12:. | 192.168.1.110       |        | De     | scriptic  | n         |
| 🛄 lab1rm1. simet. lan       | All clients (in se    | eted denots)    |                    |            | 2015-07-15 12:. | 192.168.1.111       |        |        |           |           |
| 🛄 lab1rm10.simet.lan        | All clicities (III se | lables 20 sizes |                    |            | 2015-07-15 12:. | 192.168.1.112       |        | Inv    | (enton)   | number    |
| lab1rm11.simet.lan          |                       | lab1rm13.simet  | ••••               |            | 2015-07-15 12:. | 192.168.1.113       |        |        | Jencory   | number    |
| lab1rm12 simet lan          |                       | lab1rm14.simet  |                    |            | 2015-07-15 12:  | 192.168.1.114       |        |        |           |           |
|                             |                       | lab1rm17.simet  | •••                |            | 2015-07-15 12:  | 192.168.1.117       | ,      | ор     | si MAC    | address   |
|                             |                       | lab1rm18.simet  |                    |            | 2015-07-15 12:  | 192.168.1.118       |        |        | 19.66     | f0.97.a2  |
| lab1rm14.simet.lan          |                       | lab1rm19.simet  |                    |            | 2015-07-15 12:. | 192.168.1.119       |        |        | .13.00.   | 10.07.02  |
| 🛄 lab1rm15.simet.lan        |                       | lab1rm2.simet.l | an                 |            | 2015-07-15 12:. | 192.168.1.102       |        | Ue     | fi Boot   |           |
| 🛄 lab1rm17.simet.lan        |                       | lab1rm20.simet  |                    |            | 2015-07-15 12:. | 192.168.1.120       |        | cli    | ent one   | time pass |
| 🛄 lab1rm18.simet.lan        |                       | lab1rm21.simet  |                    |            | 2015-07-15 12:. | 192.168.1.121       |        |        |           |           |
| 🔲 lab1rm19 simet lan        |                       | lab1rm22.simet  |                    |            | 2015-07-15 12:. | 192.168.1.122       |        |        |           |           |
| lab1rm2 simet lap           |                       | lab1rm23.simet  |                    |            | 2015-07-15 12:. | 192.168.1.123       | 1      | No     | tes       |           |
|                             |                       | lab1rm24.simet  |                    |            | 2015-07-15 12:. | 192.168.1.124       |        |        |           |           |
| lab1rm20.simet.lan          |                       | lab1rm25.simet  |                    |            | 2015-07-15 12:. | 192.168.1.125       |        |        |           |           |
| 🛄 lab1rm21.simet.lan        |                       | lab1rm3.simet.l | an                 |            | 2015-07-15-12:. | 192.168.1.103       |        |        |           |           |
| 🛄 lab1rm22.simet.lan        |                       | lab1rm5_simet.l |                    |            | 2015-07-15 12:. | 192.108.1.104       |        |        |           |           |
| 🛄 lab1rm23.simet.lan        |                       | lab1rm6 simet l | an                 |            | 2015-07-15 12:  | 192168110           |        |        |           |           |
| lah1rm24 simet lan          |                       | Last no. sineth |                    |            | 2010 07 10 12   | 132.100.1.100       |        |        | _         |           |
| Clients total: 26 SE        | CLIENT LIST           | c               |                    | number     | of clients: 26  |                     | (      |        |           |           |

Označimo "GROUPS" te kreiramo grupu "LAB1".

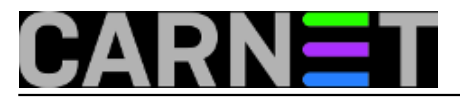

Published on sys.portal (https://sysportal.carnet.hr.)

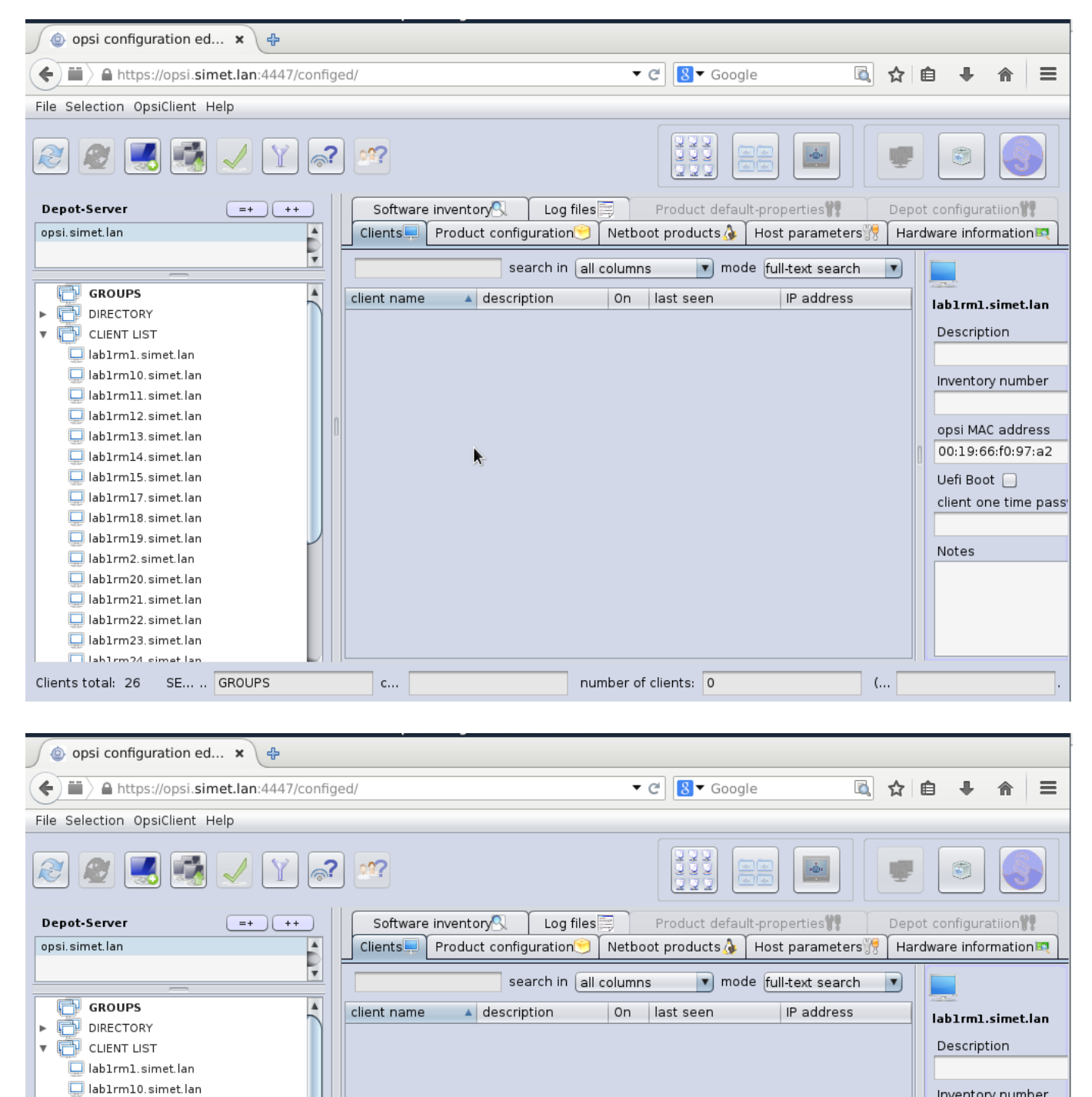

number of clients: 0

с...

🔲 lab1rm11.simet.lan 🛄 lab1rm12.simet.lan

🛄 lab1rm13.simet.lan

🛄 lab1rm14. simet. lan Iab1rm15.simet.lan

🛄 lab1rm17.simet.lan

🛄 lab1rm18.simet.lan 🔲 lab1rm19. simet. lan

🛄 lab1rm2.simet.lan Iab1rm20.simet.lan 🛄 lab1rm21.simet.lan 🔲 lab1rm22.simet.lan 🛄 lab1rm23. simet. lan lah1rm24 cimet lan Clients total: 26 SE... .. GROUPS Inventory number

opsi MAC address

00:19:66:f0:97:a2

client one time pass

Uefi Boot 📃

Notes

(...

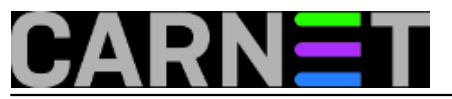

| 2                               | opsi configura       | ation editor - Icewease |                         |                  | ↑_♂×                   |
|---------------------------------|----------------------|-------------------------|-------------------------|------------------|------------------------|
| 💿 opsi configuration ed 🗙 🕂     |                      |                         |                         |                  |                        |
| ( https://opsi.simet.lan:444    | 7/configed/          | •                       | C S Google              | ₫ ☆              |                        |
| File Selection OperClient Help  | //configura/         |                         |                         |                  | ••••                   |
| File Selection opsicilent Help  |                      |                         |                         | 1.0              |                        |
| 2 2 🛃 🛃 🗸 🝸                     | ] 💦 🥂                |                         |                         |                  |                        |
| Depot-Server =+                 | ++ Software inventor | 🔍 🛛 Log files 🧮         | Product default-prope   | rties 🎀 🛛 Dep    | ot configuratiion      |
| opsi. simet. lan                | Clients Product      | configuration 🖯 Netbo   | oot products 🔈 🗍 Host p | arameters 💏 🗍 Ha | rdware information 🕰 🗋 |
|                                 |                      | search in all column    | s 🔽 mode full-te        | avt search       |                        |
|                                 |                      |                         |                         | ext search I     |                        |
| Create subgroup                 | client name A        | description On          | last seen IP            | address          | lab1rm1.simet.lan      |
|                                 |                      |                         |                         |                  | Description            |
| 🔲 lab1rm1.simet.lan             |                      |                         |                         |                  |                        |
| lab1rm10.simet.lan              |                      |                         |                         |                  | Inventory number       |
| lab1rm12.simet.lan              |                      |                         |                         |                  |                        |
| ab1rm13. simet. lan             |                      |                         |                         |                  | opsi MAC address       |
| 🛄 lab1rm14.simet.lan            |                      |                         |                         |                  | 00:19:66:f0:97:a2      |
| lab1rm15.simet.lan              |                      |                         |                         |                  | Uefi Boot 📃            |
| lab1rm17.simet.lan              |                      |                         |                         |                  | client one time pass   |
| lab1rm19.simet.lan              |                      |                         |                         |                  |                        |
| lab1rm2.simet.lan               |                      |                         |                         |                  | Notes                  |
| lab1rm20.simet.lan              |                      |                         |                         |                  |                        |
| lab1rm21.simet.lan              |                      |                         |                         |                  |                        |
| lab1rm23.simet.lan              |                      |                         |                         |                  |                        |
| lah1rm24_cimat lan              |                      |                         |                         | ]                |                        |
| Clients total: 26 SE GROUPS     | c                    | number o                | f clients: 0            | (                |                        |
|                                 |                      |                         |                         |                  |                        |
| ٢                               | opsi configura       | ation editor - Icewease |                         |                  | ↑_∂×                   |
| 💿 opsi configuration ed 🗙 🐥     |                      |                         |                         |                  |                        |
| ( https://opsi.simet.lan:444    | 7/configed/          | •                       | C 8 ▼ Google            | A 1              |                        |
| File Selection OneiClient Lieln | .,,                  |                         |                         |                  |                        |
| File Selection Opsicilent Help  |                      |                         |                         |                  |                        |
| 2 2 🛃 🛃 🗸 🛛                     |                      |                         |                         |                  |                        |
| Depot-Server =+                 | ++ Software inventor | Log files               | Product default-prope   | rties 11 Dep     | ot configuratiion      |
| opsi.simet.lan                  | Clients Product      | configuration 😌 🛛 Netbo | oot products 👌 🗍 Host p | arameters 💏 🗍 Ha | rdware information 💐   |
|                                 |                      |                         |                         |                  |                        |
|                                 |                      | search in all column    | is mode full-te         | ext search       |                        |
| Create subgroup                 | client name          | description On          | last seen IP            | address          | lab1rm1.simet.lan      |
| alle elemente auswahlen         |                      |                         |                         |                  | Description            |
| lab1rm1.simet.lan               |                      |                         |                         |                  |                        |
| lab1rm10.simet.lan              |                      |                         |                         |                  | Inventory number       |
| lab1rm11.simet.lan              |                      |                         |                         |                  |                        |
| lab1rm13.simet.lan              |                      |                         |                         |                  | opsi MAC address       |
| 🛄 lab1rm14.simet.lan            |                      |                         |                         |                  | 00:19:66:f0:97:a2      |
| lab1rm15.simet.lan              |                      |                         |                         |                  | Uefi Boot 📃            |
| labirmi7.simet.lan              |                      |                         |                         |                  | client one time pass   |
| lab1rm19. simet.lan             |                      |                         |                         |                  |                        |
| 📮 lab1rm2. simet. lan           |                      |                         |                         |                  | Notes                  |
| lab1rm20. simet.lan             |                      |                         |                         |                  |                        |
| lab1rm21.simet.lan              |                      |                         |                         |                  |                        |
| lab1rm23. simet.lan             |                      |                         |                         |                  |                        |
| lah1rm24 simet lan              |                      |                         |                         |                  |                        |
| Cliente total, 26 CE CROURC     | c                    | number o                | f clients: 0            | (                |                        |

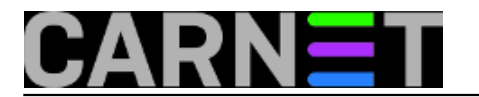

| Published on sys.portal (https://sysportal.carnet.hr. |              |            | -               |                 |
|-------------------------------------------------------|--------------|------------|-----------------|-----------------|
|                                                       | Published on | sys.portal | (https://syspor | tal.carnet.hr.) |

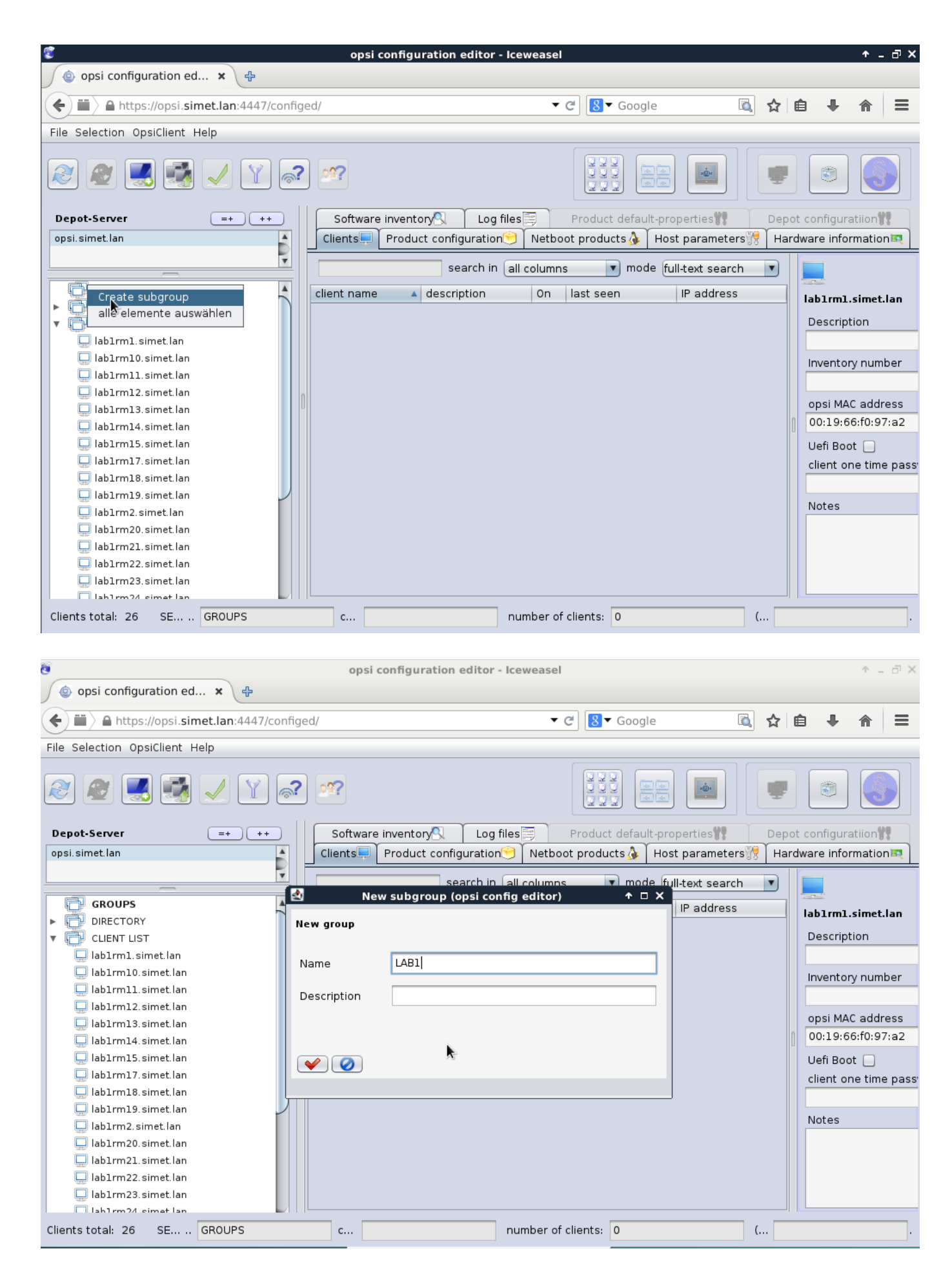

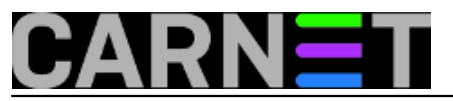

| <b>©</b>                                                                                                    | opsi configuration editor - lceweasel                                   | + _ ⊡ ×                                                                                                    |
|----------------------------------------------------------------------------------------------------|-------------------------------------------------------------------------|----------------------------------------------------------------------------------------------------|
| 💿 opsi configuration ed 🗙 🛟                                                                                                    |                                                                         |                                                                                                    |
| + https://opsi.simet.lan:4447/confi                                                                                                    | ed/                                                                     | ê <b>↓</b> ⋒ ≡                                                                                                    |
| File Selection OpsiClient Help                                                                                                    |                                                                         |                                                                                                    |
| 🧟 🖉 🛃 🛃 🖌 🍸 🗟                                                                                                    |                                                                         |                                                                                                    |
| Depot-Server =+ ++                                                                                                    | Software inventory Log files Product default-properties                 | t configuratiion                                                                                                    |
| opsi.simet.lan                                                                                                    | Clients Product configuration Netboot products 👌 Host parameters 💏 Hard | dware information 🛤                                                                                                    |
| opsi.simet.lan GROUPS GROUPS GIBB1 GIRECTORY GLIENT LIST GIBb1rm1.simet.lan GIBb1rm10.simet.lan GIBb1rm12.simet.lan GIBb1rm13.simet.lan GIBb1rm14.simet.lan GIBb1rm15.simet.lan GIBb1rm15.simet.lan GIBb1rm18.simet.lan GIBb1rm19.simet.lan GIBb1rm20.simet.lan GIBb1rm20.simet.lan | search in <u>all columns</u> mode <u>full-text search</u>               | Iab1rm1.simet.lan Description Inventory number opsi MAC address 00:19:66:f0:97:a2 Uefi Boot  client one time pass Notes |
| lab1rm22.simet.lan                                                                                                    | pumber of clients: 0                                                    |                                                                                                    |
|                                                                                                    |                                                                         | · .                                                                                                    |

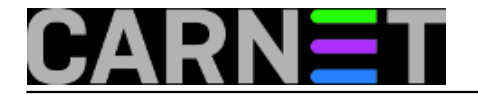

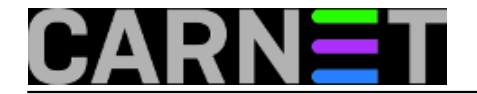

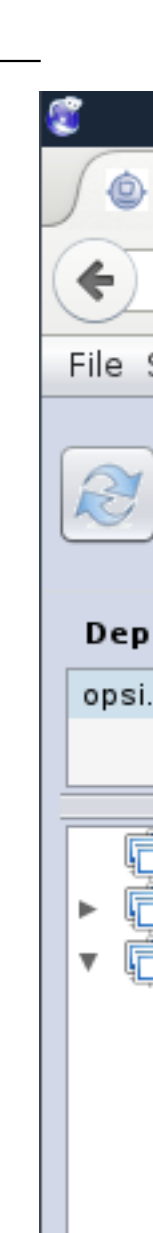

Clien

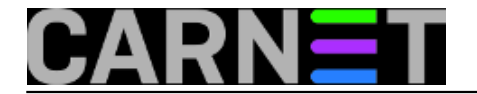

Prebacimo se na "CLIENT LIST" označimo zadnje računalo te sa CTRL+ strelica gore "poplavimo" klijente koje želimo u grupi "lab1". Tako označene klijente "drag and drop" metodom "povučemo" u *lab1* grupu.

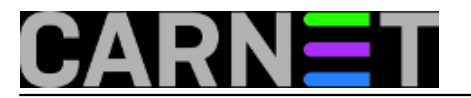

| <b>©</b>                                                                                                    |                     | opsi configuration e                                                                                                    | editor - Icewease                       | 1                                                                                                    |                                                                                                    |      |                       |                                                             | ↑ _ ₽                                 | ×        |
|----------------------------------------------------------------------------------------------------|---------------------|----------------------------------------------------------------------------------------------------|-----------------------------------------|----------------------------------------------------------------------------------------------------|----------------------------------------------------------------------------------------------------|------|-----------------------|-------------------------------------------------------------|---------------------------------------|----------|
| opsi configuration ed.                                                                                                    | × 4                 |                                                                                                    |                                         |                                                                                                    |                                                                                                    |      |                       |                                                             |                                       |          |
| () https://opsi.sin                                                                                                    | net.lan:4447/config | jed/                                                                                                    | •                                       | r C 🛛 🗧 🖉 ⊂ Google                                                                                                    | ĨQ,                                                                                                    | ☆    | Ê                     | +                                                           | <b>^</b>                              | =        |
| File Selection OpsiClient H                                                                                                    | lelp                |                                                                                                    |                                         |                                                                                                    |                                                                                                    |      |                       |                                                             |                                       |          |
|                                                                                                    |                     |                                                                                                    |                                         |                                                                                                    |                                                                                                    |      |                       |                                                             |                                       |          |
| 2 2 🛃 🛤                                                                                                    |                     | 2 2                                                                                                    |                                         |                                                                                                    |                                                                                                    | Ţ    |                       | ۲                                                           | 3                                     |          |
| Depot-Server                                                                                                    | =+ ++               | Software inventory                                                                                                    | Log files 🧮                             | Product default-                                                                                                    | oroperties                                                                                                    | Dep  | ot cor                | nfigura                                                     | tiion                                 |          |
| opsi.simet.lan                                                                                                    | <b>_</b>            | Clients Product config                                                                                                    | uration 😌 🛛 Netb                        | oot products み 🖡 H                                                                                                    | lost parameters)                                                                                                    | Ha   | rdwar                 | e inforr                                                    | nation 🛤                              |          |
|                                                                                                    | V                   | sea                                                                                                    | arch in all colum                       | ns 🔽 mode                                                                                                    | full-text search                                                                                                    |      |                       | 1                                                           |                                       |          |
| T GROUPS                                                                                                    | <b>A</b>            | client nome                                                                                                    |                                         | last seen                                                                                                    | IR address                                                                                                    |      | -                     | -                                                           |                                       |          |
| ▶ 📑 labl                                                                                                    |                     | client name A descript                                                                                                    | tion On                                 | Loss seen                                                                                                    | IP address                                                                                                    |      | lab                   | 1rm9.9                                                      | imet.lan                              |          |
| ▶ DIRECTORY                                                                                                    |                     | lab1rm14.simet                                                                                                    |                                         | 2015-07-15 12:                                                                                                    | 192.168.1.114                                                                                                    |      | De                    | escripti                                                    | on                                    |          |
| 🔻 💼 CLIENT LIST                                                                                                    |                     | lab1rm17.simet                                                                                                    |                                         | 2015-07-15 12:                                                                                                    | 192.168.1.117                                                                                                    |      |                       |                                                             |                                       |          |
| 🛄 lab1rm1.simet.lan                                                                                                    |                     | lab1rm18.simet                                                                                                    |                                         | 2015-07-15 12:                                                                                                    | 192.168.1.118                                                                                                    |      | In                    | ventor                                                      | number                                |          |
| 🛄 lab1rm10. simet. lan                                                                                                    |                     | lab1rm19.simet                                                                                                    |                                         | 2015-07-15 12:                                                                                                    | 192.168.1.119                                                                                                    |      |                       |                                                             |                                       | _        |
| 🛄 lab1rm11.simet.lan                                                                                                    |                     | ab1rm20.simet                                                                                                    |                                         | 2015-07-15 12:                                                                                                    | 192.168.1.120                                                                                                    |      |                       |                                                             |                                       |          |
| 🛄 lab1rm12.simet.lan                                                                                                    |                     | lab1rm21.simet                                                                                                    |                                         | 2015-07-15 12:                                                                                                    | 192.168.1.121                                                                                                    |      | op                    | DSI MAC                                                     | address                               |          |
| 🛄 lab1rm13. simet. lan                                                                                                    |                     | lab1rm22.simet                                                                                                    |                                         | 2015-07-15 12:                                                                                                    | 192.168.1.122                                                                                                    | - 11 | 6                     | s:9c:ac                                                     | 39:ed:60                              | 2        |
| 🛄 lab1rm14.simet.lan                                                                                                    |                     | lab1rm23.simet                                                                                                    | *                                       | 2015-07-15 12:                                                                                                    | 192.168.1.123                                                                                                    |      | Ue                    | efi Boot                                                    |                                       |          |
| 🛄 lab1rm15. simet. lan                                                                                                    |                     | lab1rm25.simet                                                                                                    |                                         | 15-07-15 12:                                                                                                    | 192.168.1.125                                                                                                    |      | cli                   | ent on                                                      | e time pa                             | ass      |
| 🖵 lab1rm17.simet.lan                                                                                                    |                     | lab1rm3.simet.lan                                                                                                    |                                         | 2015-07-15 12:                                                                                                    | 192.168.1.103                                                                                                    | _ [] |                       |                                                             |                                       |          |
| 🛄 lab1rm18.simet.lan                                                                                                    |                     | lab1rm4.simet.lan                                                                                                    |                                         | 2015-07-15 12:                                                                                                    | 192.168.1.104                                                                                                    |      | N                     | otes                                                        |                                       |          |
| 🖵 lab1rm19.simet.lan                                                                                                    |                     | lab1rm6.simet.lan                                                                                                    |                                         | 2015-07-15 12:                                                                                                    | 192.168.1.106                                                                                                    |      |                       |                                                             |                                       |          |
| lab1rm2.simet.lan                                                                                                    |                     | lab1rm7.simet.lan                                                                                                    |                                         | 2015-07-15 12:                                                                                                    | 192.168.1.107                                                                                                    | _    |                       |                                                             |                                       |          |
| lab1rm20.simet.lan                                                                                                    |                     | lab1rm8.simet.lan                                                                                                    |                                         | 2015-07-15 12:                                                                                                    | 192.168.1.108                                                                                                    | - 11 |                       |                                                             |                                       |          |
| lab1rm21.simet.ian                                                                                                    |                     | opsi-pc.simet.lan                                                                                                    |                                         | 2015-06-08 10:                                                                                                    | 192.168.1.84                                                                                                    |      |                       |                                                             |                                       |          |
| lab1rm22.simet.ian                                                                                                    |                     | satl40-pc.simet.l                                                                                                    |                                         | 2015-05-20 09:                                                                                                    | 192.168.1.7                                                                                                    | v    |                       |                                                             |                                       |          |
| Clients total: 26 SE                                                                                                    |                     | c lab1rm9 simot lan                                                                                                    | pumbor o                                | f clients, 1                                                                                                    |                                                                                                    |      | ei eim                | ot lon                                                      |                                       |          |
|                                                                                                    |                     |                                                                                                    | - Humber e                              |                                                                                                    |                                                                                                    | OP   | SILDIN                | iec.iuii                                                    |                                       |          |
|                                                                                                    |                     |                                                                                                    |                                         |                                                                                                    |                                                                                                    |      |                       |                                                             |                                       |          |
| 3                                                                                                    |                     | opsi configuration e                                                                                                    | editor - Icewease                       | I                                                                                                    |                                                                                                    |      |                       |                                                             | ↑ _ □                                 | ×        |
| opsi configuration ed.                                                                                                    | × 4                 |                                                                                                    |                                         |                                                                                                    |                                                                                                    |      |                       |                                                             |                                       |          |
| ) • • • • • • • • • •                                                                                                    |                     |                                                                                                    |                                         |                                                                                                    |                                                                                                    |      |                       |                                                             | _                                     | _        |
| + https://opsi.sin                                                                                                    | net.lan:4447/config | jed/                                                                                                    | •                                       | Cel 8 ▼ Google                                                                                                    | <u> </u>                                                                                                    | ☆    | Ê                     | +                                                           | 1                                     | Ξ        |
| File Selection OpsiClient H                                                                                                    | lelp                |                                                                                                    |                                         |                                                                                                    |                                                                                                    |      |                       |                                                             |                                       |          |
|                                                                                                    |                     |                                                                                                    |                                         |                                                                                                    |                                                                                                    |      |                       |                                                             |                                       |          |
|                                                                                                    |                     |                                                                                                    |                                         |                                                                                                    |                                                                                                    | 1000 |                       | r an l                                                      |                                       |          |
|                                                                                                    |                     |                                                                                                    |                                         |                                                                                                    |                                                                                                    | 1    |                       |                                                             | 3                                     |          |
|                                                                                                    |                     |                                                                                                    |                                         |                                                                                                    |                                                                                                    |      |                       |                                                             |                                       |          |
| Depot-Server                                                                                                    | =+ ++               | Software inventory                                                                                                    | Log files 🧮                             | Product default-                                                                                                    | properties                                                                                                    | Dep  | ot cor                | nfigura                                                     | tiion                                 |          |
| opsi.simet.lan                                                                                                    | <b>A</b>            | Clients Product config                                                                                                    | uration 😏 🗋 Netb                        | oot products 👌 🏾 🗎                                                                                                    | lost parameters 🎀                                                                                                    | На   | rdwar                 | e inforr                                                    | nation 🛤                              |          |
|                                                                                                    | *                   |                                                                                                    | arch in Call colum                      | no mode                                                                                                    | full text search                                                                                                    |      |                       | 1                                                           |                                       |          |
|                                                                                                    |                     | 36                                                                                                    |                                         | is inde                                                                                                    | lui-text search                                                                                                    | Ŀ    |                       |                                                             |                                       |          |
| GROUPS                                                                                                    |                     | client name 🔺 descript                                                                                                    | tion On                                 | last seen                                                                                                    | IP address                                                                                                    |      | lab                   | 1rm9.                                                       | imet.lan                              |          |
|                                                                                                    |                     | lab1rm14.simet                                                                                                    |                                         |                                                                                                    | 192.168.1.114                                                                                                    |      | De                    | escripti                                                    | on                                    |          |
|                                                                                                    |                     | Labert and The strength                                                                                                    |                                         | 2015-07-15 12:                                                                                                    |                                                                                                    |      |                       | sseripei                                                    | 011                                   | _        |
|                                                                                                    |                     | lablrm15.simet                                                                                                    |                                         | 2015-07-15 12:                                                                                                    | 192.168.1.115                                                                                                    |      |                       |                                                             |                                       |          |
|                                                                                                    |                     | lab1rm15.simet<br>lab1rm17.simet                                                                                                    |                                         | 2015-07-15 12:<br>2015-07-15 11:<br>2015-07-15 12:<br>2015-07-15 12:                                                                                                    | 192.168.1.115<br>192.168.1.117                                                                                                    |      |                       |                                                             |                                       |          |
| lablrml.simet.lan                                                                                                    |                     | lab1rm15.simet<br>lab1rm17.simet<br>lab1rm18.simet<br>lab1rm19.simet                                                                                                    |                                         | 2015-07-15 12:<br>2015-07-15 11:<br>2015-07-15 12:<br>2015-07-15 12:<br>2015-07-15 12:                                                                                                    | 192.168.1.115<br>192.168.1.117<br>192.168.1.118<br>192.168.1.119                                                                                                    |      | Inv                   | ventory                                                     | number                                |          |
| lab1rm1.simet.lan                                                                                                    |                     | lab1rm15.simet<br>lab1rm17.simet<br>lab1rm18.simet<br>lab1rm19.simet<br>lab1rm2.simet.lan                                                                                                    |                                         | 2015-07-15 12:<br>2015-07-15 11:<br>2015-07-15 12:<br>2015-07-15 12:<br>2015-07-15 12:<br>2015-07-15 12:                                                                                                    | 192.168.1.115<br>192.168.1.117<br>192.168.1.118<br>192.168.1.119<br>192.168.1.102                                                                                                    |      | In                    | ventory                                                     | number                                |          |
| lab1rm1.simet.lan                                                                                                    |                     | lab1rm15.simet<br>lab1rm17.simet<br>lab1rm18.simet<br>lab1rm19.simet<br>lab1rm20.simet.lan<br>lab1rm20.simet                                                                                                    |                                         | 2015-07-15 12:<br>2015-07-15 11:<br>2015-07-15 12:<br>2015-07-15 12:<br>2015-07-15 12:<br>2015-07-15 12:                                                                                                    | 192.168.1.115<br>192.168.1.117<br>192.168.1.117<br>192.168.1.119<br>192.168.1.102<br>192.168.1.120                                                                                                    |      |                       | ventory<br>osi MAC                                          | number<br>address                     |          |
| lablrml.simet.lan<br>lablrml0.simet.lan<br>lablrml1.simet.lan<br>lablrml2.simet.lan                                                                                                    |                     | lab1rm15.simet<br>lab1rm17.simet<br>lab1rm18.simet<br>lab1rm19.simet<br>lab1rm20.simet<br>lab1rm20.simet<br>lab1rm21.simet<br>lab1rm21.simet                                                                                                    |                                         | 2015-07-15 12:<br>2015-07-15 12:<br>2015-07-15 12:<br>2015-07-15 12:<br>2015-07-15 12:<br>2015-07-15 12:<br>2015-07-15 12:<br>2015-07-15 12:                                                                                                    | 192.168.1.115<br>192.168.1.117<br>192.168.1.118<br>192.168.1.119<br>192.168.1.120<br>192.168.1.120<br>192.168.1.121                                                                                                    |      |                       | ventory<br>osi MAC<br>3:9c:dc                               | address                               | 5        |
| lablrml.simet.lan<br>lablrml0.simet.lan<br>lablrml1.simet.lan<br>lablrml2.simet.lan<br>lablrml2.simet.lan                                                                                                    |                     | lab1rm15.simet<br>lab1rm17.simet<br>lab1rm18.simet<br>lab1rm19.simet<br>lab1rm20.simet<br>lab1rm21.simet<br>lab1rm23.simet<br>lab1rm23.simet                                                                                                    |                                         | 2015-07-15 12:<br>2015-07-15 12:<br>2015-07-15 12:<br>2015-07-15 12:<br>2015-07-15 12:<br>2015-07-15 12:<br>2015-07-15 12:<br>2015-07-15 12:                                                                                                    | 192.168.1.115<br>192.168.1.117<br>192.168.1.118<br>192.168.1.119<br>192.168.1.102<br>192.168.1.120<br>192.168.1.121<br>192.168.1.122<br>192.168.1.123                                                                                                    |      | Inv<br>op<br>CE       | ventory<br>osi MAC<br>3:9c:dc                               | address                               | 5        |
| lablrml.simet.lan<br>lablrml0.simet.lan<br>lablrml1.simet.lan<br>lablrml2.simet.lan<br>lablrml3.simet.lan<br>lablrml4.simet.lan                                                                                                    |                     | lab1rm15.simet<br>lab1rm17.simet<br>lab1rm18.simet<br>lab1rm20.simet<br>lab1rm20.simet<br>lab1rm21.simet<br>lab1rm23.simet<br>lab1rm24.simet                                                                                                    | •                                       | 2015-07-15 12:<br>2015-07-15 12:<br>2015-07-15 12:<br>2015-07-15 12:<br>2015-07-15 12:<br>2015-07-15 12:<br>2015-07-15 12:<br>2015-07-15 12:<br>2015-07-15 12:                                                                                                    | 192.168.1.115<br>192.168.1.117<br>192.168.1.118<br>192.168.1.119<br>192.168.1.120<br>192.168.1.120<br>192.168.1.121<br>192.168.1.122<br>192.168.1.123<br>192.168.1.124                                                                                                    |      | Inv<br>op<br>CE       | ventory<br>osi MAC<br>3:9c:dc<br>efi Boot                   | address                               | 5        |
| lablrml.simet.lan<br>lablrml0.simet.lan<br>lablrml0.simet.lan<br>lablrml2.simet.lan<br>lablrml3.simet.lan<br>lablrml4.simet.lan<br>lablrml5.simet.lan                                                                                                    |                     | lab1rm15.simet<br>lab1rm17.simet<br>lab1rm18.simet<br>lab1rm19.simet<br>lab1rm20.simet<br>lab1rm21.simet<br>lab1rm23.simet<br>lab1rm23.simet<br>lab1rm25.simet<br>lab1rm25.simet<br>lab1rm25.simet                                                                                                    |                                         | 2015-07-15 12:<br>2015-07-15 12:<br>2015-07-15 12:<br>2015-07-15 12:<br>2015-07-15 12:<br>2015-07-15 12:<br>2015-07-15 12:<br>2015-07-15 12:<br>2015-07-15 12:<br>2015-07-15 12:                                                                                                    | 192.168.1.115<br>192.168.1.117<br>192.168.1.119<br>192.168.1.120<br>192.168.1.120<br>192.168.1.120<br>192.168.1.121<br>192.168.1.122<br>192.168.1.123<br>192.168.1.124<br>192.168.1.125                                                                                                    |      | In<br>op<br>ce<br>ci  | ventory<br>osi MAC<br>3:9c:dc<br>efi Boot<br>ent on         | address<br>39:ed:60<br>c<br>e time pa | 5        |
| lablrml.simet.lan<br>lablrml0.simet.lan<br>lablrml0.simet.lan<br>lablrml2.simet.lan<br>lablrml3.simet.lan<br>lablrml4.simet.lan<br>lablrml5.simet.lan<br>lablrml7.simet.lan                                                                                                    |                     | lab1rm15.simet<br>lab1rm17.simet<br>lab1rm18.simet<br>lab1rm29.simet<br>lab1rm20.simet<br>lab1rm21.simet<br>lab1rm23.simet<br>lab1rm23.simet<br>lab1rm25.simet<br>lab1rm3.simet.lan<br>lab1rm4.simet.lan                                                                                                    | •                                       | 2015-07-15 12:<br>2015-07-15 12:<br>2015-07-15 12:<br>2015-07-15 12:<br>2015-07-15 12:<br>2015-07-15 12:<br>2015-07-15 12:<br>2015-07-15 12:<br>2015-07-15 12:<br>2015-07-15 12:<br>2015-07-15 12:                                                                                                    | 192.168.1.115<br>192.168.1.117<br>192.168.1.119<br>192.168.1.120<br>192.168.1.120<br>192.168.1.120<br>192.168.1.121<br>192.168.1.122<br>192.168.1.123<br>192.168.1.124<br>192.168.1.103<br>192.168.1.103                                                                                                    |      | Inv<br>op<br>ce<br>ci | ventory<br>osi MAC<br>3:9c:dc<br>efi Boot<br>ent on         | address<br>39:ed:66<br>c              | 5        |
| lablrml.simet.lan<br>lablrml.simet.lan<br>lablrml0.simet.lan<br>lablrml2.simet.lan<br>lablrml3.simet.lan<br>lablrml4.simet.lan<br>lablrml5.simet.lan<br>lablrml7.simet.lan<br>lablrml8.simet.lan                                                                                                    |                     | lab1rm15.simet<br>lab1rm17.simet<br>lab1rm18.simet<br>lab1rm20.simet<br>lab1rm20.simet<br>lab1rm21.simet<br>lab1rm23.simet<br>lab1rm23.simet<br>lab1rm25.simet<br>lab1rm3.simet.lan<br>lab1rm5.simet.lan                                                                                                    |                                         | 2015-07-15 12:<br>2015-07-15 12:<br>2015-07-15 12:<br>2015-07-15 12:<br>2015-07-15 12:<br>2015-07-15 12:<br>2015-07-15 12:<br>2015-07-15 12:<br>2015-07-15 12:<br>15-07-15 12:<br>2015-07-15 12:<br>2015-07-15 12:                                                                                                    | 192.168.1.115<br>192.168.1.117<br>192.168.1.119<br>192.168.1.120<br>192.168.1.120<br>192.168.1.121<br>192.168.1.122<br>192.168.1.123<br>192.168.1.124<br>192.168.1.103<br>192.168.1.104<br>192.168.1.105                                                                                                    |      |                       | ventory<br>osi MAC<br>3:9c:dc<br>efi Boot<br>ent on<br>otes | address<br>39:ed:60<br>c              | 5<br>355 |
| lablrml.simet.lan<br>lablrml.simet.lan<br>lablrml0.simet.lan<br>lablrml2.simet.lan<br>lablrml3.simet.lan<br>lablrml3.simet.lan<br>lablrml5.simet.lan<br>lablrml5.simet.lan<br>lablrml8.simet.lan<br>lablrml9.simet.lan                                                                                                    |                     | lab1rm15.simet<br>lab1rm17.simet<br>lab1rm18.simet<br>lab1rm20.simet<br>lab1rm20.simet<br>lab1rm21.simet<br>lab1rm23.simet<br>lab1rm23.simet<br>lab1rm25.simet<br>lab1rm3.simet.lan<br>lab1rm5.simet.lan<br>lab1rm5.simet.lan                                                                                                    |                                         | 2015-07-15 12:<br>2015-07-15 12:<br>2015-07-15 12:<br>2015-07-15 12:<br>2015-07-15 12:<br>2015-07-15 12:<br>2015-07-15 12:<br>2015-07-15 12:<br>2015-07-15 12:<br>15-07-15 12:<br>2015-07-15 12:<br>2015-07-15 12:<br>2015-07-15 12:<br>2015-07-15 12:                                                                                                    | 192.168.1.115<br>192.168.1.117<br>192.168.1.119<br>192.168.1.120<br>192.168.1.120<br>192.168.1.121<br>192.168.1.121<br>192.168.1.123<br>192.168.1.124<br>192.168.1.103<br>192.168.1.104<br>192.168.1.105                                                                                                    |      |                       | ventory<br>osi MAC<br>3:9c:dc<br>efi Boot<br>ent on<br>otes | address<br>39:ed:66<br>c              | 5        |
| lablrml.simet.lan<br>lablrml.simet.lan<br>lablrml0.simet.lan<br>lablrml2.simet.lan<br>lablrml3.simet.lan<br>lablrml4.simet.lan<br>lablrml5.simet.lan<br>lablrml8.simet.lan<br>lablrml9.simet.lan<br>lablrml9.simet.lan                                                                                                    |                     | lab1rm15.simet<br>lab1rm17.simet<br>lab1rm18.simet<br>lab1rm2.simet<br>lab1rm20.simet<br>lab1rm22.simet<br>lab1rm23.simet<br>lab1rm25.simet<br>lab1rm25.simet<br>lab1rm4.simet.lan<br>lab1rm5.simet.lan<br>lab1rm5.simet.lan<br>lab1rm5.simet.lan<br>lab1rm5.simet.lan                                                                                                    |                                         | 2015-07-15 12:<br>2015-07-15 12:<br>2015-07-15 12:<br>2015-07-15 12:<br>2015-07-15 12:<br>2015-07-15 12:<br>2015-07-15 12:<br>2015-07-15 12:<br>2015-07-15 12:<br>2015-07-15 12:<br>2015-07-15 12:<br>2015-07-15 12:<br>2015-07-15 12:<br>2015-07-15 12:                                                                                                    | 192.168.1.115<br>192.168.1.117<br>192.168.1.119<br>192.168.1.120<br>192.168.1.120<br>192.168.1.121<br>192.168.1.121<br>192.168.1.123<br>192.168.1.124<br>192.168.1.103<br>192.168.1.104<br>192.168.1.105<br>192.168.1.107                                                                                                    |      |                       | ventory<br>osi MAC<br>3:9c:dc<br>efi Boot<br>ent on<br>otes | address<br>39:ed:66                   | 5        |
| Iablrml.simet.lan         Iablrml0.simet.lan         Iablrml0.simet.lan         Iablrml2.simet.lan         Iablrml3.simet.lan         Iablrml4.simet.lan         Iablrml5.simet.lan         Iablrml5.simet.lan         Iablrml5.simet.lan         Iablrml5.simet.lan         Iablrml6.simet.lan         Iablrml7.simet.lan         Iablrml9.simet.lan         Iablrm10.simet.lan         Iablrm2.simet.lan                                                                           |                     | lab1rm15.simet<br>lab1rm17.simet<br>lab1rm18.simet<br>lab1rm29.simet<br>lab1rm20.simet<br>lab1rm20.simet<br>lab1rm23.simet<br>lab1rm23.simet<br>lab1rm25.simet<br>lab1rm3.simet.lan<br>lab1rm5.simet.lan<br>lab1rm5.simet.lan<br>lab1rm5.simet.lan<br>lab1rm5.simet.lan<br>lab1rm5.simet.lan<br>lab1rm5.simet.lan<br>lab1rm5.simet.lan<br>lab1rm5.simet.lan<br>lab1rm5.simet.lan<br>lab1rm5.simet.lan                                                                                                    |                                         | 2015-07-15 12:<br>2015-07-15 12:<br>2015-07-15 12:                                                                                                    | 192.168.1.115<br>192.168.1.117<br>192.168.1.119<br>192.168.1.120<br>192.168.1.120<br>192.168.1.121<br>192.168.1.122<br>192.168.1.123<br>192.168.1.124<br>192.168.1.103<br>192.168.1.104<br>192.168.1.105<br>192.168.1.106<br>192.168.1.107                                                                                                    |      |                       | ventory<br>osi MAC<br>3:9c:dc<br>efi Boot<br>ent on<br>otes | address<br>39:ed:66<br>c              | ;<br>5   |
| Iablrml.simet.lan         Iablrml.simet.lan         Iablrml0.simet.lan         Iablrml1.simet.lan         Iablrml2.simet.lan         Iablrml3.simet.lan         Iablrml4.simet.lan         Iablrml5.simet.lan         Iablrml5.simet.lan         Iablrml5.simet.lan         Iablrml5.simet.lan         Iablrml8.simet.lan         Iablrml9.simet.lan         Iablrm2.simet.lan         Iablrm2.simet.lan         Iablrm2.simet.lan                                                   |                     | lab1rm15.simet<br>lab1rm17.simet<br>lab1rm18.simet<br>lab1rm29.simet<br>lab1rm20.simet<br>lab1rm20.simet<br>lab1rm23.simet<br>lab1rm23.simet<br>lab1rm25.simet<br>lab1rm3.simet.lan<br>lab1rm5.simet.lan<br>lab1rm5.simet.lan<br>lab1rm5.simet.lan<br>lab1rm5.simet.lan<br>lab1rm5.simet.lan<br>lab1rm5.simet.lan<br>lab1rm5.simet.lan<br>lab1rm5.simet.lan<br>lab1rm5.simet.lan<br>lab1rm5.simet.lan<br>lab1rm5.simet.lan                                                                                                    |                                         | 2015-07-15 12:<br>2015-07-15 12:<br>2015-07-15 12:                                                                                                    | 192.168.1.115<br>192.168.1.117<br>192.168.1.119<br>192.168.1.120<br>192.168.1.120<br>192.168.1.121<br>192.168.1.122<br>192.168.1.123<br>192.168.1.124<br>192.168.1.103<br>192.168.1.104<br>192.168.1.105<br>192.168.1.106<br>192.168.1.108<br>192.168.1.109<br>192.168.1.109<br>192.168.1.09                                                                                                    |      |                       | ventory<br>osi MAC<br>3:9c:dc<br>efi Boot<br>ent on<br>otes | address<br>39:ed:66<br>c              | 5        |
| lablrml.simet.lan<br>  lablrml.simet.lan<br>  lablrml0.simet.lan<br>  lablrml1.simet.lan<br>  lablrml2.simet.lan<br>  lablrml3.simet.lan<br>  lablrml5.simet.lan<br>  lablrml5.simet.lan<br>  lablrml8.simet.lan<br>  lablrml9.simet.lan<br>  lablrm20.simet.lan<br>  lablrm21.simet.lan<br>  lablrm22.simet.lan                                                                                                    |                     | lab1rm15.simet<br>lab1rm17.simet<br>lab1rm18.simet<br>lab1rm2.simet.lan<br>lab1rm20.simet<br>lab1rm20.simet<br>lab1rm22.simet<br>lab1rm23.simet<br>lab1rm25.simet<br>lab1rm3.simet.lan<br>lab1rm4.simet.lan<br>lab1rm5.simet.lan<br>lab1rm5.simet.lan<br>lab1rm5.simet.lan<br>lab1rm5.simet.lan<br>lab1rm9.simet.lan<br>lab1rm9.simet.lan<br>lab1rm9.simet.lan<br>lab1rm9.simet.lan                                                                                                    |                                         | 2015-07-15 12:<br>2015-07-15 12:<br>2015-07-15 12:                                                                         | 192.168.1.115<br>192.168.1.117<br>192.168.1.119<br>192.168.1.120<br>192.168.1.120<br>192.168.1.121<br>192.168.1.122<br>192.168.1.123<br>192.168.1.124<br>192.168.1.103<br>192.168.1.105<br>192.168.1.106<br>192.168.1.107<br>192.168.1.109<br>192.168.1.109<br>192.16 |      |                       | ventory<br>osi MAC<br>3:9c:dc<br>efi Boot<br>ent on<br>otes | address<br>39:ed:66                   | 5        |
| Iablrml.simet.lan         Iablrml.simet.lan         Iablrml.simet.lan         Iablrml2.simet.lan         Iablrml3.simet.lan         Iablrml5.simet.lan         Iablrml5.simet.lan         Iablrml8.simet.lan         Iablrml9.simet.lan         Iablrm10.simet.lan         Iablrm10.simet.lan         Iablrm10.simet.lan         Iablrm2.simet.lan         Iablrm2.simet.lan         Iablrm2.simet.lan         Iablrm2.simet.lan         Iablrm2.simet.lan         Iablrm2.simet.lan |                     | lab1rm15.simet<br>lab1rm17.simet<br>lab1rm18.simet<br>lab1rm2.simet.lan<br>lab1rm20.simet<br>lab1rm20.simet<br>lab1rm22.simet<br>lab1rm24.simet<br>lab1rm24.simet.lan<br>lab1rm3.simet.lan<br>lab1rm3.simet.lan<br>lab1rm5.simet.lan<br>lab1rm5.simet.lan | h I I I I I I I I I I I I I I I I I I I | 2015-07-15 12:<br>2015-07-15 11:<br>2015-07-15 12:<br>2015-07-15 12: | 192.168.1.115<br>192.168.1.117<br>192.168.1.117<br>192.168.1.119<br>192.168.1.120<br>192.168.1.120<br>192.168.1.121<br>192.168.1.123<br>192.168.1.124<br>192.168.1.103<br>192.168.1.103<br>192.168.1.105<br>192.168.1.105<br>192.168.1.107<br>192.168.1.109<br>192.168.1.109<br>192.16 | T T  |                       | ventory<br>osi MAC<br>3:9c:dc<br>efi Boot<br>ent on<br>otes | address<br>39:ed:66<br>C              | 5        |

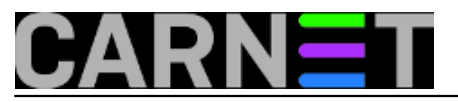

| 2                              | ops                 | i configuration eq | ditor - Iceweas  | el                |                    |         |             | ↑ _      | ъ×          |
|--------------------------------|---------------------|--------------------|------------------|-------------------|--------------------|---------|-------------|----------|-------------|
| opsi configuration ed :        | × ÷                 |                    |                  |                   |                    |         |             |          |             |
| + https://opsi.simet.          | .lan:4447/configed/ |                    |                  | ▼ C 8 Googl       | e 🗈                | \$      | ê 🖡         | ⋒        | ≡           |
| File Selection OpsiClient Help |                     |                    |                  |                   |                    |         |             |          |             |
|                                |                     |                    |                  |                   |                    |         |             |          | 57          |
| 1 2 2 🔜 🔜 🗸                    |                     |                    |                  |                   |                    |         | ٢           |          |             |
|                                |                     |                    |                  |                   |                    |         |             |          |             |
| Depot-Server                   | =+ ++ Softwar       | re inventory       | Log files 🧮      | Product defaul    | t-properties       | Depo    | ot configu  | ratiion  |             |
| opsi.simet.lan                 | Clients             | 🏹 Product configu  | ration 👏 🗍 Netl  | boot products 👌 🗍 | Host parameters    | 🎊 🗍 Har | dware inf   | ormatior | 1 <b>EQ</b> |
|                                |                     |                    |                  |                   |                    |         |             |          | _           |
|                                |                     | sear               | rch in all colum | nns 💌 mod         | e full-text search | •       |             |          |             |
| 🔻 📑 GROUPS                     | client nam          | e 🔺 descripti      | on On            | last seen         | IP address         |         |             |          |             |
| lab1                           |                     | sim st             |                  | 2010 07 10 12     | 10010011110        |         |             |          |             |
| DIRECT CALL                    | lablrm14.           | simet              |                  | 2015-07-15 12:    | 192.168.1.114      |         | Descri      | ption    |             |
|                                | lab1rm17            | simet              |                  | 2015-07-15 11:    | 192.108.1.113      | ;       |             |          |             |
| lab1rm1 simet lan              | lab1rm18.           | simet              |                  | 2015-07-15 12     | 192.168.1.118      |         |             |          |             |
|                                | lab1rm19.           | simet              |                  | 2015-07-15 12:    | 192.168.1.119      |         | Invent      | ory numb | er          |
|                                | lab1rm2.si          | met.lan            |                  | 2015-07-15 12:    | 192.168.1.102      |         |             |          |             |
| lablrmll.simet.lan             | lab1rm20.           | simet              |                  | 2015-07-15 12:    | 192.168.1.120      |         | onei M      | AC addr  |             |
| 🛄 lab1rm12.simet.lan           | lab1rm21.           | simet              |                  | 2015-07-15 12:    | 192.168.1.121      |         | opsim       | AC addre | 355         |
| 🛄 lab1rm13. simet. lan         | lab1rm22.           | simet              |                  | 2015-07-15 12:    | 192.168.1.122      |         |             |          |             |
| 🛄 lab1rm14.simet.lan           | lab1rm23.           | simet              |                  | 2015-07-15 12:    | 192.168.1.123      |         | Uefi Bo     | oot 🖂    |             |
| lab1rm15 simet lan             | lab1rm24.           | simet              |                  | 2015-07-15 12:    | 192.168.1.124      |         |             |          |             |
| Lablrm17 simet lan             | lab1rm25.           | simet              |                  | 2015-07-15 12:    | 192.168.1.125      |         | client      | one time | pass        |
|                                | lab1rm4.si          | met.lan            |                  | 2015-07-15 12:    | 192.108.1.103      |         |             |          |             |
| labirm18.simet.lan             | lab1rm5 ci          | met lan            |                  | 2015-07-15 12:    | 1021691105         |         | Notes       |          |             |
| 🛄 lab1rm19.simet.lan           | lab1m5.si           | met lan            |                  | 2015-07-15 12     | 1921681106         |         | Notes       |          |             |
| 🛄 lab1rm2.simet.lan            | lab1rm7.si          | metilan            |                  | 2015-07-15 12     | . 192.168.1.107    | ,       |             |          |             |
| 🛄 lab1rm20. simet. lan         | lab1rm8.si          | met.lan            |                  | 2015-07-15 12:    | 192.168.1.108      |         |             |          |             |
| lab1rm21 simet lan             | lab1rm9.si          | met.lan            |                  | 2015-07-15 12:    | 192.168.1.109      |         |             |          |             |
|                                | opsi-pc.sin         | net.lan            |                  | 2015-06-08 10:    | 192.168.1.84       |         |             |          |             |
| apirm22.simet.lan              | satl40-pc.s         | simet.l            |                  | 2015-05-20 09:    | 192.168.1.7        | v       |             |          |             |
| lahlrm23 cimet lan             |                     |                    |                  |                   |                    |         | -           |          |             |
| Clients total: 26 SE           | c t                 | .lan; lab1rm9.sime | t.lan number     | of clients: 24    |                    | ( op    | si.simet.la | an       | ·           |

Grupa *lab1* je formirana i možemo krenuti s "daljinskim upravljanjem" 24 klijenta.

| ٢                                      | opsi configuration editor - Icev | veasel                               | ↑_♂×                     |
|----------------------------------------|----------------------------------|--------------------------------------|--------------------------|
| 💿 opsi configuration ed 🗙 🕂            |                                  |                                      |                          |
| ← ■ https://opsi.simet.lan:4447/config | ed/                              | ▼ C 8 ▼ Google                       | 🔾 ☆ 自 🖡 ⋒ 😑              |
| File Selection OpsiClient Help         |                                  |                                      |                          |
|                                        |                                  |                                      |                          |
|                                        |                                  |                                      |                          |
| Depot-Server =+ ++                     | Software inventory Log files     | Product default-properties           | Depot configuratiion     |
| opsi. simet. lan                       | Clients Product configuration    | Netboot products 🁌 🗍 Host parameters | 📆 Hardware information 📼 |
|                                        |                                  |                                      |                          |
|                                        | search in all o                  | olumns 🛛 🔻 mode full-text search     |                          |
| GROUPS                                 | client name                      | On last seen IR address              |                          |
| v 🕞 lab1                               |                                  |                                      |                          |
| lab1rm1 simet lan                      | lab1rm1.simet.ian                | 2015-07-15 10: 192.168.1.10          | Description              |
| Lablrm10 simet lan                     | lab1rm11.simet                   | 2015-07-15 12: 192.168.1.11          | 1                        |
|                                        | lab1rm12.simet                   | 2015-07-15 12: 192.168.1.11          | 2                        |
|                                        | lab1rm13.simet                   | 2015-07-15 12: 192.168.1.11          | 3 Inventory number       |
| 🖵 lab1rm12.simet.lan                   | lab1rm14.simet                   | 2015-07-15 12: 192.168.1.11          | 4                        |
| 🛄 lab1rm13.simet.lan                   | lab1rm15.simet                   | 2015-07-15 11: 192.168.1.11          | 5                        |
| 🛄 lab1rm14.simet.lan                   | lab1rm17.simet                   | 2015-07-15 12: 192.168.1.11          | 7 opsi MAC address       |
| 🛄 lab1rm15.simet.lan                   | lab1rm18.simet                   | 2015-07-15 12: 192.168.1.11          | 8                        |
| lab1rm17.simet.lan                     | lab1rm19.simet lap               | 2015-07-15 12: 192.168.1.11          |                          |
| lah1rm18 simet lan                     | lab1rm20 simet                   | 2015-07-15 12: 192.168.1.10          |                          |
|                                        | lab1rm21 simet                   | 2015-07-15 12: 192.168.1.12          | client one time pass     |
|                                        | lab1rm22.simet                   | 2015-07-15 12: 192.168.1.12          | 2                        |
| Lab1rm2.simet.lan                      | lab1rm23.simet                   | 2015-07-15 12: 192.168.1.12          | 3 Notes                  |
| 🛄 lab1rm20.simet.lan                   | lab1rm24.simet                   | 2015-07-15 12: 192.168.1.12          | 4                        |
| 🛄 lab1rm21.simet.lan                   | lab1rm25.simet                   | 2015-07-15 12: 192.168.1.12          | 5                        |
| lab1rm22.simet.lan                     | lab1rm3.simet.lan                | 2015-07-15 12: 192.168.1.10          | 3                        |
| lab1rm23 simet lan                     | lab1rm4.simet.lan                | 2015-07-15 12: 192.168.1.10          | 4                        |
| lab1rm24 cimet lan                     | lab1rm5.simet.lan                | 2015-07-15 12: 192.168.1.10          | 5                        |
|                                        | lab1rm6.simet.lan                | 2015-07-15 12: 192.168.1.10          | 6 🔻                      |
| l lahlrm25 simet lan                   |                                  |                                      |                          |
| Clients total: 26 SE lab1              | c num                            | nber of clients: 24                  | (                        |

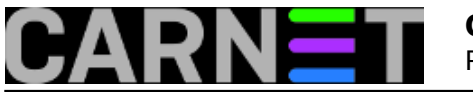

Za "buđenje preko mreže" računala moraju biti podešena u BIOS-u na *Wake On LAN* ili *Power Up On PCI Device* opciju. Nakon što smo podesili potrebne opcije BIOS-a u "On" ili "Enabled". Označimo s **CRTL+A** sve klijente iz grupe *lab1*.

| ۳                                                                                                    | opsi configuration editor        | - Iceweasel                                                          | + _ ⊡ ×                              |
|----------------------------------------------------------------------------------------------------|----------------------------------|----------------------------------------------------------------------|--------------------------------------|
| 💿 opsi configuration ed 🗙 🕂                                                                                                    |                                  |                                                                      |                                      |
| (Contemportation Contemportation Contemportati | ed/                              | ▼ C 8 Google                                                         | 🔍 ☆ 自 🖡 🏫 😑                          |
| File Selection OpsiClient Help                                                                                                    |                                  |                                                                      |                                      |
| a a a a a a a a a a a a a a a a a a a                                                                                                    |                                  |                                                                      |                                      |
| Depot-Server =+ ++ C                                                                                                    | heck which clients are connected | files Product default-proper                                         | ties 🐂 Depot configuratiion 🐂        |
| opsi. simet.lan                                                                                                    | Clients Product configuration    | 🕑 🕅 Netboot products 👌 🗍 Host pa                                     | arameters 💏 🛛 Hardware information 💌 |
|                                                                                                    | search in                        | all columns mode full-te                                             | xt search                            |
| GROUPS                                                                                                    | client name 🔺 description        | On last seen IP ad                                                   | dress                                |
| v 📄 labl                                                                                                    | lab1rm1.simet.lan                | 。 2015-07-15 10: 192.                                                | 168.1.101                            |
| 🛄 lab1rm1.simet.lan                                                                                                    | lab1rm10.simet                   | <ul> <li>2015-07-15 12: 192.</li> </ul>                              | 168.1.110 Description                |
| 🖵 lab1rm10.simet.lan                                                                                                    | lab1rm11.simet                   | <ul> <li>2015-07-15 12: 192.</li> <li>2015 07 15 12: 192.</li> </ul> | 168.1.111                            |
| 🛄 lab1rm11.simet.lan                                                                                                    | lab1rm12.simet                   | 2015-07-15 12: 192                                                   | 168.1.112 Inventory number           |
| 🛄 lab1rm12.simet.lan                                                                                                    | lab1rm14.simet                   | 2015-07-15 12: 192                                                   | 168.1.114                            |
| lab1rm13.simet.lan                                                                                                    | lab1rm15.simet                   | 2015-07-15 11: 192                                                   | 168.1.115                            |
| lah1rm14 simet lan                                                                                                    | lab1rm17.simet                   | 2015-07-15 12: 192.                                                  | .168.1.117 opsi MAC address          |
|                                                                                                    | lab1rm18.simet                   | 。 2015-07-15 12: 192.                                                | 168.1.118                            |
|                                                                                                    | lab1rm19.simet                   | <ul> <li>2015-07-15 12: 192.</li> </ul>                              | 168.1.119                            |
| 🖵 lab1rm17.simet.lan                                                                                                    | lab1rm2.simet.lan                | <ul> <li>2015-07-15 12: 192.</li> </ul>                              | 168.1.102 Uefi Boot 📃                |
| 🛄 lab1rm18.simet.lan                                                                                                    | lab1rm20.simet                   | <ul> <li>2015-07-15 12: 192.</li> </ul>                              | 168.1.120 client one time pass       |
| 🖵 lab1rm19. simet.lan                                                                                                    | lab1rm21.simet                   | <ul> <li>2015-07-15 12: 192.</li> </ul>                              | 168.1.121                            |
| 🛄 lab1rm2.simet.lan                                                                                                    | lab1rm22.simet                   | • 2015-07-15 12: 192.                                                | 168.1.122                            |
| 🔲 lab1rm20. simet. lan                                                                                                    | lab1rm24.simet                   | 2015-07-15-12: 192.                                                  | 168.1.123 Notes                      |
| lab1rm21 simet lan                                                                                                    | lab1rm25 simet                   | 2015-07-15 12: 192                                                   | 1681125                              |
| Lablem 22 cimet lan                                                                                                    | lab1rm3.simet.lan                | 2015-07-15 12: 192                                                   | 168.1.103                            |
|                                                                                                    | lab1rm4.simet.lan                | . 2015-07-15 12: 192.                                                | 168.1.104                            |
| abirm23.simet.ian                                                                                                    | lab1rm5.simet.lan                | <ul> <li>2015-07-15 12: 192.</li> </ul>                              | 168.1.105                            |
| 🖵 lab1rm24.simet.lan                                                                                                    | lab1rm6.simet.lan                | 。 2015-07-15 12: 192.                                                | 168.1.106                            |
| lah1rm25 simet lan                                                                                                    |                                  |                                                                      |                                      |
| Clients total: 26 SE                                                                                                    | c t.lan; lab1rm9.simet.lan       | number of clients: 24                                                | ( opsi.simet.lan .                   |

Desnim klikom miša odabiremo "buđenje" klijenata sa odmakom 5 sekundi. Vremenski odmak treba planirati zbog mogućeg strujnog preopterećenja do kojeg bi moglo doći ukoliko bi se klijenti palili istovremeno.

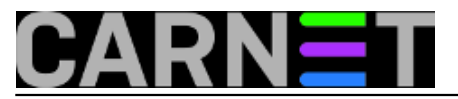

Published on sys.portal (https://sysportal.carnet.hr.)

| 6                                        | opsi configuratio   | n editor - Iceweasel                 |                    |                |             | ↑ _ ⊡ ×      |
|------------------------------------------|---------------------|--------------------------------------|--------------------|----------------|-------------|--------------|
| 🖉 opsi configuration ed 🗙 🕀              |                     |                                      |                    |                |             |              |
| ← 🖬 े https://opsi.simet.lan:4447/config | ed/                 | ▼ C Soogle                           | e [                |                | ê 🖡         | ⋒ ≡          |
| File Selection OpsiClient Help           |                     |                                      |                    |                |             |              |
|                                          |                     |                                      |                    |                |             |              |
| Depot-Server =+ ++                       | Software inventory  | Log files Product default            | -properties        | Depot          | t configura | atiion       |
| opsi.simet.lan                           | Clients Product cor | nfiguration 🥑 🛛 Netboot products 🚱 📄 | Host parameters    | s 😽   Hard     | lware infor | mation       |
|                                          |                     | search in all columns 🗾 🔻 mode       | e full-text search | •              |             |              |
| ▼ 🕞 GROUPS                               | client name 🔺 desc  | ription On last seen                 | IP address         |                |             |              |
| v 📮 lab1                                 | lab1rm12.simet      | 2015 07 15 12                        | 102169111          | 2              | Descript    | ian          |
| lab1rm1.simet.lan                        | lab1rm13.simet      | Wake clients, each delayed by        | ►                  | 0 sec          | Descript    | ion          |
| lab1rm10.simet.lan                       | lab1rm14.simet      | Fire opsiclientd event               | •                  | 5 seq          |             |              |
| lab1rm11.simet.lan                       | lab1rm17.simet      | Send popup message                   |                    | 20 se          | Inventor    | y number     |
| labirmi2.simet.lan                       | lab1rm18.simet      | Request session info                 |                    | 1 min<br>2 min |             |              |
| labirmi3.simet.lan                       | lab1rm19.simet      | On WAN-clients: Delete package cao   | cnes               | 10 min         | opsi MA     | Caddress     |
| lab1rm14.simet.lan                       | lab1rm20.simet.lan  | Shutdown                             |                    | 20 min         |             |              |
| lablem]7 cimet lan                       | lab1rm21.simet      | Reboot                               | -                  | lh             |             |              |
| lab1rm17.simet.lan                       | lab1rm22.simet      | Remote Control call                  | Space              | 2              | Uefi Boo    | t 🔄          |
| lablem10.simet.lan                       | lab1rm23.simet      | Remove clients                       |                    | 3              | client or   | ne time pass |
| lab1rm2 simet lan                        | lab1rm24.simet      | Create new opsi client               |                    | 4<br>5         |             |              |
| lab1rm20 simet lan                       | lab1rm3.simet.lan   | Re-initialize localboot products     |                    | 3              | Notes       |              |
| lab1rm21 simet lan                       | lab1rm4.simet.lan   | Rename client                        |                    | 4              |             |              |
| lab1rm22 simet lan                       | lab1rm5.simet.lan   | ✓ Show IP address                    |                    | 6              |             |              |
| lab1rm23.simet.lan                       | lab1rm7.simet.lan   | Show opsi mac address                |                    | 7              |             |              |
| lab1rm24. simet. lan                     | lab1rm8.simet.lan   | Show inventory number                |                    | 8              |             |              |
| lah1rm25 simet lan                       | lab1rm9.simet.lan   | Show creation date                   |                    | 9              |             |              |
| Clients total: 26 SE                     | c t.lan; lab1rm9    | Define search                        |                    | ( ops          | i.simet.lan |              |
|                                          |                     | Use saved search definition          |                    |                |             |              |
|                                          |                     | Show only selected clients           |                    |                |             |              |

Kreće lančana reakcija. Masovno ustajanje :) Provjeru budnosti možemo pratiti opcijom "Check which clients are connected".

| 0                                     | opsi configuration editor -              | Iceweasel                                          | ↑ _ ₽ ×                     |
|---------------------------------------|------------------------------------------|----------------------------------------------------|-----------------------------|
| 💿 opsi configuration ed 🗙 🕂           |                                          |                                                    |                             |
| ← 🖬 े https://opsi.simet.lan:4447/com | nfiged/                                  | ▼ C B ▼ Google                                     | 🗟 ☆ 自 🔸 斋 😑                 |
| File Selection OpsiClient Help        |                                          |                                                    |                             |
|                                       | <b>?</b>                                 |                                                    |                             |
| Depot-Server =+ ++                    | Software inventory Log fi                | les 📰 🛛 Product default-properties 👯               | Depot configuratiion        |
| opsi.simet.lan                        | Clients Product configuration            | 🕙 🛛 Netboot products 👌 🗍 Host paramete             | rs 📆 Hardware information 💌 |
|                                       | search in                                | all columns where a full to the source wake on Lan |                             |
| v 🔁 lab1                              | client nam<br>trying to start up lab1rm1 | 3. simet.lan                                       |                             |
| lab1rm1 simet lan                     | lab1rm12. trying to start up lab1rm14    | 4.simet.ian<br>5.simet.ian                         |                             |
| Lab1rm10 simet lan                    | lablrm14                                 |                                                    |                             |
| lab1rm11 simet lan                    | lab1rm15.                                | cancel                                             |                             |
| lab1rm12 simet lan                    | lab1rm17.                                |                                                    |                             |
| lab1rm13 simet lan                    | lab1rm18.simet                           | 2015-07-15 12: 192.168.1.1                         | 18                          |
| lab1rm14 simet lan                    | lab1rm19.simet                           | 2015-07-15 12: 192.168.1.1                         | opsi MAC address            |
|                                       | lab1rm20 simet                           | 2015-07-15 12: 192.168.1.1                         | 20                          |
|                                       | lab1rm21.simet                           | 2015-07-15 12 192.168.1.1                          | 21                          |
| abirmi/.simet.lan                     | lab1rm22.simet                           | 2015-07-15 12: 192.168.1.1                         | 22 Uefi Boot                |
| Lablrm18.simet.lan                    | lab1rm23.simet 🔊                         | 2015-07-15 12: 192.168.1.1                         | 23 client one time pass     |
| 🛄 lab1rm19.simet.lan                  | lab1rm24.simet                           | 2015-07-15 12: 192.168.1.1                         | 24                          |
| 🛄 lab1rm2. simet. lan                 | lab1rm25.simet                           | 2015-07-15 12: 192.168.1.1                         | 25                          |
| 🛄 lab1rm20.simet.lan                  | lab1rm3.simet.lan                        | 07-15 12: 192.168.1.1                              | 03 Notes                    |
| 🛄 lab1rm21. simet. lan                | lab1rm4.simet.lan                        | 2015-07-15-12: 192.168.1.1                         | 05                          |
| lab1rm22.simet.lan                    | lab1rm6 simet lan                        | 2015-07-15 12: 192.168.1.1                         | 06                          |
| lab1rm23 simet lan                    | lab1rm7.simet.lan                        | 2015-07-15 12: 192.168.1.1                         | 07                          |
|                                       | lab1rm8.simet.lan                        | 2015-07-15 12: 192.168.1.1                         | 08                          |
| lablem 25 simetian                    | lab1rm9.simet.lan                        | 2015-07-15 12: 192.168.1.1                         | 09 🔽                        |
| Clients total: 26 SE                  | c t.lan; lab1rm9.simet.lan               | number of clients: 24                              | ( opsi.simet.lan            |

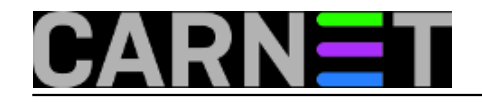

ср

| 90 <sup>0</sup>             |                      |               |                |               |            |                        |                    |          |        |           |          | _       |
|-----------------------------|----------------------|---------------|----------------|---------------|------------|------------------------|--------------------|----------|--------|-----------|----------|---------|
| 0                           |                      | opsi co       | onfiguration e | editor - Icew | /ease      | èl.                    |                    |          |        |           | Υ.       | - @ X   |
| 🥖 💩 opsi configuration ed.  | × \-                 |               |                |               |            |                        |                    |          |        |           |          |         |
| 🔶 🖿 🔪 🔒 https://opsi.sim    | et.lan:4447/configed | d/            |                |               | •          | C 8 Googl              | e l                | <u>م</u> | ז   d  | •         | ⋒        | ≡       |
| File Selection OpsiClient H | elp                  |               |                |               |            |                        |                    |          |        |           |          |         |
|                             |                      |               |                |               |            |                        |                    |          |        |           |          |         |
| 2                           | 🖌 🍸 🔩                | ଂ?            |                |               |            |                        |                    |          | F      | ٢         |          |         |
| Depot-Server                |                      | Software i    | nventorv       | Log files     |            | Product defaul         | t-properties       | D        | enot   | configu   | ratiion  | 99      |
| onsi simet lan              |                      |               |                | uration       | ⊻<br>Nethi | oot products           | Host parameter     |          | Hard   | ware inf  | ormatio  |         |
|                             | D =                  |               |                |               | TTOCO      | oot producto 👽         | nost parameter     | 980      | - ar a | and fin   | ormacia  |         |
|                             |                      |               | sea            | arch in all c | olumr      | ns 💽 mod               | e full-text search | ר 🔻      |        |           |          |         |
| T GROUPS                    |                      | client nome   | doscript       | ion           | 0n         | last soon              | IR addross         | _        |        |           |          |         |
| v 🗐 labl                    |                      |               | descript       |               | UII I      | 2010 07 10 120         | IF address         |          | -      | lab1rm    | 9.sime   | t.lan   |
| lab1rm1.simet.lan           |                      | lab1rm12.sim  | et             |               | 6          | 2015-07-15 12:.        | 192.168.1.11       | 2        | 211    | Descri    | ption    |         |
| lab1rm10 simet lan          |                      | a 🗄           | opsi confi     | g editor      |            | ↑ □ × <mark>12:</mark> | 192.168.1.11       | .3       |        |           |          |         |
| lab1rm11 simet lan          |                      | a Call for re |                |               |            | 11:.                   | 192.168.1.11       | .5       |        | L         |          |         |
| lab1rm12 simet lan          |                      | lal           |                |               |            | 12:.                   | 192.168.1.11       | .7       |        | Invent    | ory nun  | nber    |
|                             |                      | lal           |                |               |            | 12:.                   | 192.168.1.11       | 8        |        |           |          |         |
|                             |                      | lal           |                |               |            | 12:.                   | 192.168.1.11       | 9        |        | opsi M    | AC add   | ress    |
| lab1rm14.simet.lan          |                      | la            |                |               |            | 12:.                   | 192.168.1.10       | 02       | 0      | C 9.00    | dc: 20.0 | diee    |
| lab1rm15.simet.lan          |                      | lat           | at             |               |            | 2015 07 15 12:         | 192.168.1.12       | 20       | U      | 0.50.     | uc.55.e  | su.00   |
| 🛄 lab1rm17.simet.lan        |                      | lab1rm22 sim  | et             |               |            | 2015-07-15 12:         | 192168112          | 22       |        | Uefi Bo   | oot 📃    |         |
| 🛄 lab1rm18.simet.lan        | (                    | lab1rm23.sim  | et             |               |            | 2015-07-15 12:.        | 192.168.1.12       | 23       |        | client    | one tim  | ie pass |
| 🛄 lab1rm19. simet. lan      |                      | lab1rm24.sim  | et             |               |            | 2015-07-15 12:.        | 192.168.1.12       | 24       |        |           |          |         |
| 🛄 lab1rm2.simet.lan         |                      | lab1rm25.sim  | et             |               |            | 2015-07-15 12:.        | 192.168.1.12       | 25       |        |           |          |         |
| lab1rm20.simet.lan          |                      | lab1rm3.sime  | t.lan          |               | 6          | 2015-07-15 12:.        | 192.168.1.10       | )3       |        | Notes     |          |         |
| lab1rm21 simet lan          |                      | lab1rm4.sime  | t.lan          |               | 6          | 2015-07-15 12:.        | 192.168.1.10       | )4       |        |           |          |         |
| lab1rm22 simet lan          |                      | lab1rm5.sime  | t.lan          |               | ê          | 2015-07-15 12:.        | 192.168.1.10       | 15       |        |           |          |         |
|                             |                      | lab1rm7 sime  | t lan          |               | ~<br>0     | 2015-07-15 12:         | 192.168.1.10       | 17       |        |           |          |         |
| iabirm23.simet.lan          |                      | lab1rm8.sime  | t.lan          |               | 6          | 2015-07-15 12:         | 192.168.1.10       | 8        |        |           |          |         |
| lab1rm24.simet.lan          |                      | lab1rm9.sime  | t.lan          |               | Ô          | 2015-07-15 12:.        | 192.168.1.10       | 9        | •      |           |          |         |
| lah1rm25 simet lan          |                      |               |                |               |            |                        |                    |          |        |           |          |         |
| Clients total: 26 SE        |                      | c lab]        | Lrm9.simet.lan | num           | ber o      | of clients: 0          |                    | (        | opsi   | .simet.la | in       |         |

Napokon na kraju napornog radnog dana istom metodom ugasimo cijelu učionicu jednim klikom miša. Neprocijenjivo je iskustvo kad učionica utihne za manje od 60 sekundi.

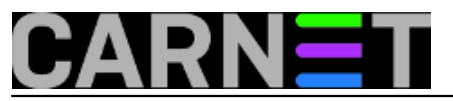

Published on sys.portal (https://sysportal.carnet.hr.)

| 3                                                                       |                                                                                                    | opsi configuration e                                                 | ditor - Iceweasel                                                            |                    |       |            | ↑_ ♂ ×       |
|-------------------------------------------------------------------------|----------------------------------------------------------------------------------------------------|----------------------------------------------------------------------|------------------------------------------------------------------------------|--------------------|-------|------------|--------------|
| opsi configuration ec                                                   | l ×                                                                                                    |                                                                      |                                                                              |                    |       |            |              |
| 🗲 🖬 🔒 https://opsi.si                                                   | met.lan:4447/confige                                                                                            | ed/                                                                  | ▼ C Soogle                                                                   |                    | ☆∣€   | •          | ⋒≡           |
| File Selection OpsiClient                                               | Help                                                                                                    |                                                                      |                                                                              |                    |       |            |              |
| 2 2 🕄 💐                                                                 |                                                                                                    |                                                                      |                                                                              |                    |       |            |              |
| Depot-Server                                                            | =+ ++                                                                                                    | Software inventory                                                   | Log files Product default-p                                                  | properties         | Depot | configura  | atiion       |
| opsi. simet. lan                                                        | <b>A</b>                                                                                                    | Clients Clients                                                      | uration 河 🗍 Netboot products 🎄 🗍 H                                           | ost parameters 🎀 🛛 | Hardv | vare infor | mation 💐 🔪   |
| GROUPS                                                                  | ¥                                                                                                    | sea                                                                  | arch in all columns 💽 mode                                                   | full-text search   |       | -          |              |
| ▼ <b>[ab1</b><br>□ lab1rm1.simet.lar<br>□ lab1rm10.simet.la             | in and the second second second second second second second second second second second second second second se | lab1rm12.simet<br>lab1rm13.simet<br>lab1rm14.simet                   | Wake clients, each delayed by<br>Fire opsiclientd event                      | 1021601112         |       | Descript   | ion:         |
| 🖵 lab1rm11.simet.la<br>🖵 lab1rm12.simet.la<br>🖵 lab1rm13.simet.la       | in<br>in<br>in                                                                                                  | lab1rm15.simet<br>lab1rm17.simet<br>lab1rm18.simet<br>lab1rm19.simet | Send popup message<br>Request session info<br>On WAN-clients: Delete package | caches             |       | Inventor   | y number     |
| 🖵 lab1rm14. simet. la<br>📮 lab1rm15. simet. la<br>🛄 lab1rm17. simet. la | in<br>in                                                                                                    | lab1rm2.simet.lan<br>lab1rm20.simet<br>lab1rm21.simet                | Shutdo 🔊<br>Reboot<br>Remote Control call                                    | Space              | 0     | Uefi Boo   | t            |
| Lablrm18.simet.la                                                       | in<br>in                                                                                                    | lab1rm22.simet<br>lab1rm23.simet<br>lab1rm24.simet<br>lab1rm25.simet | Remove clients<br>Create new opsi client                                     |                    |       | client or  | ne time pass |
| lab1rm20.simet.la                                                       | in<br>in                                                                                                    | lab1rm3.simet.lan<br>lab1rm4.simet.lan<br>lab1rm5.simet.lan          | Re-initialize localboot products<br>Rename client                            |                    |       | Notes      |              |
| lab1rm22. simet. la<br>lab1rm23. simet. la<br>lab1rm24. simet. la       | in                                                                                                    | lab1rm6.simet.lan<br>lab1rm7.simet.lan<br>lab1rm8.simet.lan          | Show opsi mac address<br>Show session infos<br>Show inventory number         |                    | J     |            |              |
| Clients total: 26 SE                                                    |                                                                                                    | c t.lan; lab1rm9.sime                                                | Show creation date<br>Define search                                          |                    | opsi. | simet.lan  |              |
|                                                                         |                                                                                                    | 🛋 🔄 📒                                                                | Use saved search definition<br>Show only selected clients                    |                    |       |            |              |

Vezani članci:

Opsi server - Instalacija [1]

Opsi server - konfiguracija [2]

Priprema 64-bitne instalacije Windowsa 7 za Opsi server [3]

Nenadzirana instalacija Windowsa 7 preko mreže [4]

Instalacija Opsi klijenta [5]

ned, 2015-10-04 08:09 - Goran Šljivić**Kuharice:** <u>Linux</u> [6] Kategorije: <u>Software</u> [7] Vote: 0

No votes yet

**Source URL:** https://sysportal.carnet.hr./node/1562

## Links

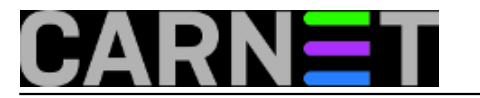

- [1] http://sistemac.carnet.hr/node/1541
- [2] http://sistemac.carnet.hr/node/1546
- [3] http://sistemac.carnet.hr/node/1548
- [4] http://sistemac.carnet.hr/node/1550
- [5] http://sistemac.carnet.hr/node/1554[6] https://sysportal.carnet.hr./taxonomy/term/17
- [7] https://sysportal.carnet.hr./taxonomy/term/25